### Инструкция по регистрации ResearcherID

**ResearcherID** – это ваше свободное, общедоступное интерактивное пространство для создания индивидуального номера ResearcherID и персонального профиля. Ваш профиль ResearcherID может содержать данные о ваших институтских объединениях, исследовательских областях, а также список публикаций. Информация о публикациях из WebofScience будет содержать действительные сведения о цитировании (обновляется еженедельно) и включать прямые ссылки на записи-источники. После добавления публикаций в профиль ResearcherID индивидуальный номер ResearcherID будет автоматически привязан к вашим публикациям в WebofScience, т.е. будет создана прямая ссылка из записи WebofScience на ваш профиль ResearcherID.

Использование ResearcherID позволяет сформировать полный список Ваших статей, включенных в базу данных WebofScience, учитывая, например, возможность различного транскрибирования фамилии на английском языке, и исключить статьи, принадлежащие однофамильцам, а также однозначно определить наукометрические показатели (индекс цитируемости, индекс Хирша и т.д.). Для этого необходимо:

- Зайти на сайт Researcherid.com (<u>http://www.researcherid.com</u>);
- ПройтипоссылкеJoint It's now free

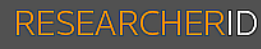

Home Login Search Interactive Map

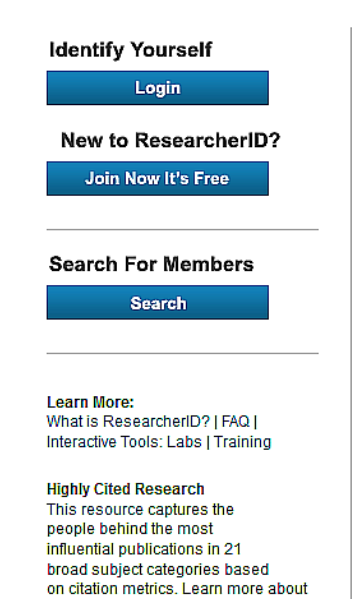

the methodology. List

#### What is ResearcherID?

ResearcherID provides a solution to the author ambiguity problem within the scholarly research community. Eac and avoid author misidentification. In addition, your ResearcherID information integrates with the Web of Science and explore how research is used around the world!

#### **Top Keywords**

Find researchers based on your area of interest.

EndNote

adsorption aging alzheimer's disease analytical chemistry artificial intelligence biodiver biosensors biotechnology cancer cancer biology carbon nanotubes catalysis chemistry Cli condensed matter physics conservation conservation biology data mining diabetes drug delivery genetics genomics geochemistry gis graphene hydrology image processing imu spectrometry medicinal chemistry microbiology microfluidics molecular biology moloptics nutrition obesity optimization organic chemistry organic synthesis organometallic ch genetics proteomics psychology public health quantum optics remote sensing renewable superconductivity supramolecular chemistry surface science sustainability systems biology taxon

• В открывшемся окне ввести **имя, фамилию** и действующий адрес электронной почты, нажать на кнопку Submit

## RESEARCHERID

Thank you for your interest in ResearcherID!

| To register with Re           | searcherID.com, complete the 🧚 required fields below. We will e-mail you registration i |
|-------------------------------|-----------------------------------------------------------------------------------------|
| First Name:                   | Note: ResearcherID.com will contact                                                     |
| Last Name:                    | *                                                                                       |
| E-mail:                       | *                                                                                       |
| How did you hear<br>about us? | Select an Option: 💌 🗚                                                                   |
|                               | Submit Clear                                                                            |

• Подтвердить регистрацию в письме, пришедшем на указанный e-mail.

From: <<u>researcherid@researcherid.com</u>> Sent: Saturday, April 11, 2015 6:13 PM To: <<u>zhanaeva@soramn.ru</u>> Subject: ResearcherID - Invitation to Register in ResearcherId.com

Dear,

Thank you for your interest in joining ResearcherID! Copy and paste this link into your browser to complete the registration process: <u>http://www.researcherid.com/VerifyURL.action?id=c%2FBOoetGJcPa8QxpDhJR</u>

As a registered member, you can: Manage your publication list and showcase your work Track your times cited count and h-index Identify potential global collaborators Avoid the common problem of author misidentification

Because ResearcherID integrates with Web of Science\* and EndNote online, you can claim your publications quickly and easily. These publications will then automatically be updated within Web of Science, making content you have produced attributable to you in a search environment that is relied upon by more than 20 million researchers around the world.

Additionally, you can associate your ResearcherID account with your ORCID account.

\* Although ResearcherID.com is accessible from any computer, features integrated with Web of Science require you to be on an authenticated computer.

Kind Regards, The ResearcherID Team

- Зайти на страницу с регистрационной формой (ссылка на регистрационную форму будет указана в письме)
- Заполнить все поля, отмеченные звездочкой
- Подписать соглашение об использовании Researcher.com.

|                                   |                                                                                                    |     | Ramon Enter your page. This will be displayed                                                                                                    |
|-----------------------------------|----------------------------------------------------------------------------------------------------|-----|----------------------------------------------------------------------------------------------------|
| First / Given Name:               | L                                                                                                    | *   | E-mail address: Effer your Enail address so                                                                                                    |
| Last / Family Name:               |                                                                                                    | *   |                                                                                                    |
| Middle Initials:                  |                                                                                                    |     |                                                                                                    |
| E-mail Address:                   | [                                                                                                    | *   |                                                                                                    |
| Institution:                      |                                                                                                    | *   | Institution: Enter the name institution at which<br>acronym or abareviation, then put both. For exe                                               |
| Sub-organization /<br>Department: |                                                                                                    | Add | page by default.<br>Mailing Address: This information will be priv<br>viewable by visitors to your ResearcherD page                               |
| Address Line 1:                   | [                                                                                                    | *   |                                                                                                    |
| Address Line 2:                   |                                                                                                    |     |                                                                                                    |
| City:                             |                                                                                                    | *   |                                                                                                    |
| County / State / Province:        |                                                                                                    |     |                                                                                                    |
| Zip / Postal Code:                |                                                                                                    |     |                                                                                                    |
| Country / Territory:              | Select a Country / Territory:                                                                                                    | *   |                                                                                                    |
| Password:                         | * Password Guidelines Must be 8 or more characters (no spaces) and conte - of least 1 numeral: 0 - 9 - of least 1 alpha character, case-sensitive - of least 1 symbol: 1@ # \$ % ^* () ~ `( }[] \ 8 _ Example: 1sun%moon | in; | Password: This will be used by you to log in b                                                                                                    |
| Retype Password:                  | *                                                                                                    |     |                                                                                                    |
| Security Question:                | Select a question;                                                                                                    | *   | Security Question: Select a question and pro<br>password.                                                                                         |
| Security Answer:                  | *                                                                                                    |     |                                                                                                    |
| Verification Number:              | *                                                                                                    |     | Verification Number: Enter a 4-character co<br>your login information.                                                                            |
| Select a Role:                    | Select a role:                                                                                                    | *   | Other Hamostif you've published under dilfer<br>a time). These will be searched if made public.<br>In Web of Science, only sublications that have |
| Other Names Used<br>by You:       |                                                                                                    | Add | Set ( <u>incre information</u> ).<br><i>Examples</i> :<br>Smith, J. J.<br>Smith, John J.                                                          |

После заполнения всех обязательных полей формы нужно нажать кнопку **Submit**. Если какие- то поля были заполнены неправильно, в верхней части страницы появится сообщение об ошибках.

Если все поля были заполнены правильно, на следующей странице появится текст соглашения об использовании ResearcherID.com. После нажатия кнопки Accept Вы окажетесь на странице своего профиля.

| me My Research                                                                                                    | er Profile Refer a Colleag                                                                                                    | jue Logout                                                                                                    | Search                                                                                                    | Interactive Map                                                                                                    | EndNote >                                                                                                    |                                                                                                    |                                                                                                    |
|----------------------------------------------------------------------------------------------------|----------------------------------------------------------------------------------------------------|----------------------------------------------------------------------------------------------------|----------------------------------------------------------------------------------------------------|----------------------------------------------------------------------------------------------------|----------------------------------------------------------------------------------------------------|----------------------------------------------------------------------------------------------------|----------------------------------------------------------------------------------------------------|
|                                                                                                    |                                                                                                    |                                                                                                    |                                                                                                    |                                                                                                    |                                                                                                    |                                                                                                    |                                                                                                    |
| Danilenko, Konstanti                                                                                                    | n V. Get A Badge Researc                                                                                                    | theriD Labs                                                                                                    | labs page and bad<br>y only your public d                                                                                                    | ge<br>ata                                                                                                    | м                                                                                                    | anage Profile                                                                                                    | Preview Public Version                                                                                                    |
| ResearcherID: E-1250-2                                                                                                    | 015                                                                                                    |                                                                                                    |                                                                                                    | My Institutions (mor                                                                                                    | e details)                                                                                                    |                                                                                                    |                                                                                                    |
| Other Names:                                                                                                    |                                                                                                    |                                                                                                    |                                                                                                    | Primary Institution                                                                                                    | Federal State Budgetary Scien                                                                                                    | tific Institution                                                                                                    |                                                                                                    |
| E-mail: kvdani@r                                                                                                    | nail.ru                                                                                                    |                                                                                                    |                                                                                                    |                                                                                                    | «Scientific Research Institute of                                                                                                    | f Physiology and                                                                                                    | Basic                                                                                                    |
| URL: http://www                                                                                                    | r.researcherid.com/rid/E-1250-2015                                                                                                    |                                                                                                    |                                                                                                    |                                                                                                    | Medicine», SRIPhBM                                                                                                    |                                                                                                    |                                                                                                    |
| Subject: Enter a S                                                                                                    | ubject                                                                                                    |                                                                                                    |                                                                                                    | Sub-org./Dept                                                                                                    | Descentes (Assisted)                                                                                                    |                                                                                                    |                                                                                                    |
| Keywords: Enter a K                                                                                                    | evword                                                                                                    |                                                                                                    |                                                                                                    | Role                                                                                                    | Researcher (Academic)                                                                                                    |                                                                                                    |                                                                                                    |
| ORCID: http://orci                                                                                                    | l.org/0000-0002-2096-4216                                                                                                    |                                                                                                    |                                                                                                    | Joint Affiliation                                                                                                    |                                                                                                    |                                                                                                    |                                                                                                    |
| Enclose the protocol                                                                                                    |                                                                                                    |                                                                                                    |                                                                                                    | Sub-org./Dept                                                                                                    |                                                                                                    |                                                                                                    |                                                                                                    |
| Exch                                                                                                    | inge Data With ORCID                                                                                                    |                                                                                                    |                                                                                                    | Role                                                                                                    |                                                                                                    |                                                                                                    |                                                                                                    |
|                                                                                                    |                                                                                                    |                                                                                                    |                                                                                                    | Past Institutions                                                                                                    |                                                                                                    |                                                                                                    |                                                                                                    |
| Description: Enter a Des                                                                                                    | ription                                                                                                    |                                                                                                    |                                                                                                    |                                                                                                    |                                                                                                    |                                                                                                    |                                                                                                    |
| My URLs:                                                                                                    |                                                                                                    |                                                                                                    |                                                                                                    |                                                                                                    |                                                                                                    |                                                                                                    |                                                                                                    |
| y Publications                                                                                                    | My Publications: View                                                                                                    |                                                                                                    |                                                                                                    |                                                                                                    |                                                                                                    |                                                                                                    | Add Publications                                                                                                    |
|                                                                                                    |                                                                                                    |                                                                                                    |                                                                                                    |                                                                                                    |                                                                                                    |                                                                                                    |                                                                                                    |
| ly Publications                                                                                                    | My Publications: View                                                                                                    |                                                                                                    |                                                                                                    |                                                                                                    |                                                                                                    |                                                                                                    | Add Publications                                                                                                    |
| ty Publications<br>ty Publications (0)<br>few Publications <b>&gt;</b>                                                                                                    | My Publications: View Use this list to display all the pu                                                                                                    | ublications that you ha                                                                                                    | ve authored,                                                                                                    |                                                                                                    |                                                                                                    |                                                                                                    | Add Publications                                                                                                    |
| ty Publications<br>ty Publications (0)<br>fiew Publications ><br>citation Metrics                                                                                                    | My Publications: View<br>Use this list to display all the pu                                                                                                    | ublications that you ha                                                                                                    | ive authored.                                                                                                    |                                                                                                    |                                                                                                    |                                                                                                    | Add Publications                                                                                                    |
| ty Publications<br>ty Publications (0)<br>fiew Publications ►<br>itation Metrics<br>lanage   Add                                                                                                    | My Publications: View<br>Use this list to display all the pu<br>Adding Publications to this lis                                                                                                    | ublications that you hat                                                                                                    | we authored.                                                                                                    | who of ScienceTM Core (                                                                                                    | Collection using EndMoteTM or                                                                                                    | uninading a file. T                                                                                                    | Add Publications                                                                                                    |
| ty Publications<br>ty Publications (0)<br>fiew Publications ►<br>itation Metrics<br>tanage   Add                                                                                                    | My Publications: View<br>Use this list to display all the pr<br>Adding Publications to this lis<br>You can add publications by s<br>click the Add link located in the                                                                                                    | ublications that you ha<br>it<br>earching <i>Web of Scier</i><br>menu on the left-han                                                                                                    | ive authored.<br>Ince <sup>TM</sup> , searching<br>d side of your so                                                                                                    | g Web of Science <sup>TM</sup> Core (<br>reen, or by clicking on the                                                                                                    | Collection, using EndNote <sup>TM</sup> , or<br>Add Publications above.                                                                                                    | uploading a file. T                                                                                                    | Add Publications                                                                                                    |
| Ay Publications<br>Ay Publications (0)<br>Fiew Publications ><br>Itation Metrics<br>Itation Metrics<br>Italiang   Add<br>ResearcherID labs<br>Treate A Badge                                                                                                    | My Publications: View<br>Use this list to display all the pr<br>Adding Publications to this lis<br>You can add publications by so<br>click the Add link located in the<br>* Note: Access to Web of Scient                                                                                                    | ublications that you ha<br>it<br>earching Web of Scier<br>menu on the left-han<br>ice and Web of Scienc                                                                                                    | we authored.<br>Dce <sup>™</sup> , searching<br>d side of your so<br>re Core Collectio                                                                                                    | g Web of Science <sup>TM</sup> Core (<br>reen, or by clicking on the<br>on are based on the entitie                                                                                                    | Collection, using EndNote <sup>TM</sup> , or<br>Add Publications above,<br>ments of the computer where yo                                                                                                    | uploading a file. T<br>u are accessing R                                                                                                    | Add Publications                                                                                                    |
| ty Publications<br>ty Publications (0)<br>few Publications ►<br>itation Metrics<br>lanage   Add<br>ResearcherID labs<br>create A Badge<br>collaboration Network                                                                                                    | My Publications: View<br>Use this list to display all the pu<br>Adding Publications to this lis<br>You can add publications by st<br>click the Add link located in the<br>Note: Access to Web of Scien<br>Please remember to only add i                                                                                                    | ublications that you ha<br>at<br>earching Web of Scienc<br>e and Web of Scienc<br>es and Web of Scienc<br>publications that you h                                                                                                    | we authored.<br>Doe <sup>TM</sup> , searching<br>d side of your so<br>he Core Collection<br>have authored to                                                                                                    | g Web of Science <sup>TM</sup> Core<br>reen, or by clicking on the<br>on are based on the entite<br>this list This list will be us                                                                                                    | Collection, using EndWote <sup>TM</sup> , or<br>Add Publications above,<br>ments of the computer where yo                                                                                                    | uploading a file. T<br>u are accessing R<br>ection to create a                                                                                    | Add Publications                                                                                                    |
| IV Publications<br>IV Publications (0)<br>iew Publications ►<br>itation Metrics<br>lanage   Add<br>vesearcherID labs<br>reate A Badge<br>ollaboration Network<br>iting Articles Network                                                                                                    | My Publications: View<br>Use this list to display all the pr<br>Adding Publications to this lis<br>You can add publications by si<br>click the Add link located in the<br>* Note: Access to Web of Scient<br>Please remember to only add p<br>which is a set of papers that wi<br>allows Web of Science Core C                                                                                                    | ublications that you hat<br>acting Web of Scient<br>menu on the left-han<br>the and Web of Scient<br>publications that you h<br>II be associated with y                                                                                                    | we authored.<br>bice <sup>TM</sup> , searching<br>d side of your sc<br>we Core Collection<br>have authored to<br>our name, and j<br>d one of your p.                                                                                                    | g Web of Science <sup>TM</sup> Core (<br>reen, or by clicking on the<br>on are based on the entitle<br>this list. This list will be us<br>your ResearcherID number<br>apers on this list to find all is                                                                                               | Collection, using EndNote <sup>TM</sup> , or<br>Add Publications above,<br>ments of the computer where yo<br>ad by Web of Science Core Coll<br>will be displayed on the Web o<br>the other papers on this list.                                                                          | uploading a file. T<br>u are accessing R<br>ection to create a<br>Science Core Co                                                                 | Add Publications<br>o add publications,<br>esearcherID.<br>Distinct Author Set,<br>i/ection record. This                                                            |
| Ay Publications<br>Ay Publications (0)<br>fiew Publications ><br>Citation Metrics<br>Aanage   Add<br>ResearcherID labs<br>reate A Badge<br>Collaboration Network<br>Citing Articles Network<br>Citing Articles Network<br>Citing Articles Network                                                                                                    | My Publications: View<br>Use this list to display all the pr<br>Adding Publications to this lis<br>You can add publications by s<br>click the Add ink located in the<br>* Note: Access to Web of Scient<br>Please remember to only add<br>which is a set of papers that wi<br>allows Web of Science Core C                                                                                                    | ublications that you hat<br>at<br>earching Web of Scient<br>menu on the left-han<br>ice and Web of Scient<br>publications that you h<br>II be associated with y<br>olicetion users who fir<br>te                                                                      | we authored,<br>boce <sup>TM</sup> , searching<br>d side of your so<br>e Core Collection<br>have authored to<br>our name, and<br>od one of your p                                                                                                    | g Web of Science <sup>TM</sup> Core (<br>reen, or by clicking on the<br>on are based on the entille<br>this list. This list will be us<br>your ResearcherID number<br>apers on this list to find all (                                                                                                | Collection, using EndNote <sup>TM</sup> , or<br>Add Publications above,<br>ments of the computer where yo<br>ad by Web of Science Core Coll<br>will be displayed on the Web o<br>of the other papers on this list.                                                                       | uploading a file. T<br>u are accessing R<br>ection to create a<br>Science Core Co                                                                 | Add Publications<br>o add publications,<br>esearcherID.<br>Distinct Author Set,<br><i>illection</i> record. This                                                    |
| ty Publications<br>ty Publications (0)<br>few Publications ►<br>itation Metrics<br>lanage   Add<br>ResearcherID labs<br>reseta A Badge<br>collaboration Network<br>itiling Articles Network<br>ublication Groups<br>rublication List 1 (0)                                                                                                    | My Publications: View<br>Use this list to display all the pr<br>Adding Publications to this lis<br>You can add publications by si<br>click the Add link located in the<br>* Note: Access to Web of Scient<br>Please remember to only add p<br>which is a set of papers that wi<br>allows Web of Science Core C<br>Making the list public or priva<br>You have the ability to make yo                                                                                         | ublications that you hat<br>act the searching Web of Scienc<br>menu on the left-han<br>the and Web of Scienc<br>publications that you h<br>II be associated with y<br>ollection users who fir<br>to<br>or "My Publications" to                                        | we authored.<br>bce <sup>TM</sup> , searching<br>d side of your si<br>te Core Collection<br>ave authored to<br>our name, and your p<br>id one of your p<br>bublic or private.                                                                                                    | g Web of Science <sup>TM</sup> Core (<br>reen, or by clicking on the<br>on are based on the entitle<br>this list. This list will be us<br>your ResearcherID number<br>apers on this list to find all<br>. If public, then visitors of R                                                               | Collection, using EndNote <sup>TM</sup> , or<br>Add Publications above,<br>ments of the computer where yo<br>ad by Web of Science Core Coll<br>will be displayed on the Web o<br>of the other papers on this list.<br>esearcherID can see your schol                                     | uploading a file. T<br>u are accessing R<br>ection to create a<br>Science Core Co<br>arly output, and yo                                          | Add Publications<br>o add publications,<br>esearcherID.<br>Distinct Author Set,<br>l/ection record. This<br>pur list will be sent to                                |
| y Publications<br>y Publications (0)<br>iew Publications ►<br>itation Metrics<br>anage   Add<br>esearcheriD labs<br>reate A Badge<br>ollaboration Network<br>ting Articles Network<br>ting Articles Network<br>ublication Groups<br>ublication List 1 (0)<br>iew Publications                                                                                                    | My Publications: View<br>Use this list to display all the pu<br>Adding Publications to this lis<br>You can add publications by si-<br>click the Add link located in the<br>* Note: Access to Web of Scient<br>Please remember to only add j<br>which is a set of papers that wi<br>allows Web of Science Core Co<br>Making the list public or priva<br>You have the ability to make yu<br>the Web of Science (click here<br>chance the privary settings of                   | ublications that you hat<br>at arching Web of Scienc<br>menu on the left-han<br>the and Web of Scienc<br>publications that you h<br>II be associated with y<br>ollection users who fir<br>te<br>your Taly Publications" (<br>for more information).<br>your data      | we authored,<br>$p_{ce}^{TM}$ , searching<br>is side of your size<br><i>Core Collection</i><br>ave authored to<br>our name, and your pro-<br>done of your pro-<br>bublic or private.<br>Click on the Ma                                                                                                    | g Web of Science <sup>TM</sup> Core (<br>reen, or by clicking on the<br>on are based on the entitle<br>this list. This list will be us<br>your ResearcherID number<br>apers on this list to find all<br>apers on this list to find all<br>If public, then visitors of R<br>nage Profile button at the | Collection, using EndNote <sup>TM</sup> , or<br>Add Publications above,<br>ments of the computer where yo<br>ad by Web of Science Core Coll<br>will be displayed on the Web o<br>of the other papers on this list.<br>asearchertD can see your schol<br>op-right corner of the page and  | uploading a file. T<br>u are accessing R<br><i>ection</i> to create a<br><i>Science Core Cor</i><br><i>Science Core Cor</i><br>select the Publica | Add Publications,<br>o add publications,<br>esearcherID.<br>Distinct Author Set,<br><i>l/ection</i> record. This<br>our list will be sent to<br>tion Lists tab to   |
| y Publications<br>y Publications (0)<br>iew Publications ►<br>itation Metrics<br>anage   Add<br>esearcheriD labs<br>reate A Badge<br>ollaboration Network<br>iting Articles Network<br>ublication Groups<br>ublication List 1 (0)<br>iew Publications<br>Itation Metrics                                                                                                    | My Publications: View<br>Use this list to display all the pr<br>Adding Publications to this lis<br>You can add publications by si-<br>click the Add link located in the<br>* Note: Access to Web of Scient<br>Please remember to only add<br>which is a set of papers that wi<br>allows Web of Science Core C<br>Making the list public or priva<br>You have the ability to make yo<br>the Web of Science (lick here<br>change the privacy settings of                       | ublications that you hat<br>at<br>earching Web of Sciere<br>menu on the left-han<br>ce and Web of Sciene<br>publications that you h<br>I be associated with y<br>ollection users who fir<br>te<br>our "My Publications" ;<br>for more information).<br>your data.     | we authored.<br>bce <sup>TM</sup> , searching<br>d side of your so<br>we <i>Core Collecti</i><br>vave authored to<br>our name, and j<br>d one of your private.<br>Click on the Ma                                                                                                    | p Web of Science <sup>TM</sup> Core<br>treen, or by clicking on the<br>on are based on the entite<br>this list. This list will be us<br>our ResearcherID number<br>apers on this list to find all<br>of public, then visitors of R<br>nage Profile button at the                                      | Collection, using EndNote <sup>TM</sup> or<br>Add Publications above,<br>ments of the computer where yo<br>ad by Web of Science Core Coll<br>will be displayed on the Web o<br>of the other papers on this list.<br>esearcherID can see your schol<br>op-right corner of the page and    | uploading a file. T<br>u are accessing R<br>ection to create a<br>f Science Core Co<br>arly output, and yc<br>select the Publica                  | Add Publications<br>o add publications,<br>researcherID.<br>Distinct Author Set,<br><i>lifection</i> record. This<br>pur list will be sent to<br>tion Lists tab to  |
| y Publications<br>y Publications (0)<br>lew Publications ><br>ltation Metrics<br>anage   Add<br>esearcherID labs<br>reate A Badge<br>ollaboration Network<br>lting Articles Network<br>ublication Groups<br>ublications<br>ltation Metrics<br>anage   Add                                                                                                    | My Publications: View<br>Use this list to display all the pr<br>Adding Publications to this lis<br>You can add publications by so<br>click the Add link located in the<br>* Note: Access to Web of Scient<br>Please remember to only add j<br>which is a set of papers that wi<br>allows Web of Science Core C<br>Making the list public or priva<br>You have the ability to make yo<br>the Web of Science (click here<br>change the privacy settings of<br>More information | ublications that you hat<br>t<br>earching Web of Scient<br>menu on the left-han<br>ce and Web of Scient<br>publications that you h<br>the associated with y<br>ollection users who fir<br>te<br>bur "My Publications" p<br>for more information).<br>your data.       | we authored,<br>bloce <sup>TM</sup> , searching<br>d side of your st<br>e Core Collecti<br>vave authored to<br>our name, and y<br>our one of your pr<br>bublic or private.<br>Click on the Ma                                                                                                    | g Web of Science <sup>TM</sup> Core (<br>reen, or by clicking on the<br>on are based on the entitle<br>this list. This list will be us<br>your ResearcherID number<br>apers on this list to find all<br>of public, then visitors of R<br>nage Profile button at the                                   | Collection, using EndWote <sup>TM</sup> , or<br>Add Publications above,<br>ments of the computer where yo<br>ad by Web of Science Core Coll<br>will be displayed on the Web o<br>of the other papers on this list.<br>assearcherID can see your schol<br>op-right corner of the page and | uploading a file. T<br>u are accessing R<br>ection to create a<br>f Science Core Co<br>arly output, and yc<br>select the Publica                  | Add Publications,<br>o add publications,<br>researcherID,<br>Distinct Author Set,<br><i>illection</i> record. This<br>our list will be sent to<br>tion Lists tab to |
| y Publications<br>y Publications (0)<br>iew Publications ►<br>itation Metrics<br>anage   Add<br>seearcherID labs<br>reate A Badge<br>ollaboration Network<br>iting Articles Network<br>ublication Groups<br>ublication List 1 (0)<br>iew Publications<br>itation Metrics<br>anage   Add<br>ublication List 2 (0)                                                                                                    | My Publications: View<br>Use this list to display all the pr<br>Adding Publications to this list<br>You can add publications by si<br>click the Add link located in the<br>* Note: Access to Web of Scient<br>Please remember to only add<br>which is a set of papers that wi<br>allows Web of Science Core C<br>Making the list public or priva<br>You have the ability to make yo<br>the Web of Science (click here<br>change the privacy settings of<br>More information  | ublications that you hat<br>at<br>earching Web of Scient<br>menu on the left-han<br>ice and Web of Scient<br>publications that you hi<br>ll be associated with y<br>olicetion users who fir<br>the<br>bur "My Publications" f<br>for more information),<br>your data. | we authored.<br>boog TM, searching<br>d side of your so<br>the Core Collection<br>ave authored to<br>our name, and i<br>our name, and i | g Web of Science <sup>TM</sup> Core (<br>reen, or by clicking on the<br>on are based on the entille<br>this list. This list will be us<br>your ResearcherID number<br>apers on this list to find all<br>apers on this list to find all<br>if public, then visitors of R<br>nage Profile button at the | Collection, using EndNote <sup>TM</sup> , or<br>Add Publications above,<br>ments of the computer where yo<br>ad by Web of Science Core Coll<br>will be displayed on the Web o<br>of the other papers on this list.<br>seearcherID can see your schol<br>op-right corner of the page and  | uploading a file. T<br>u are accessing R<br>ection to create a<br>f Science Core Co<br>arty output, and yo<br>select the Publica                  | Add Publications<br>o add publications,<br>esearcherID.<br>Distinct Author Set,<br>illection record. This<br>our list will be sent to<br>tion Lists tab to          |
| y Publications<br>y Publications (0)<br>iew Publications ►<br>itation Metrics<br>anage   Add<br>esearcherID labs<br>reate A Badge<br>ollaboration Network<br>iting Articles Network<br>ublication Groups<br>ublication List 1 (0)<br>iew Publications<br>liation Metrics<br>anage   Add<br>ublication List 2 (0)<br>iew Publications                                                                                                    | My Publications: View<br>Use this list to display all the pr<br>Adding Publications to this lis<br>You can add publications by si<br>click the Add link located in the<br>* Note: Access to Web of Scient<br>Please remember to only add p<br>which is a set of papers that wi<br>allows Web of Science Core C<br>Making the list public or priva<br>You have the ability to make yo<br>the Web of Science (click here<br>change the privacy settings of<br>More information | ublications that you hat<br>acting Web of Scient<br>menu on the left-han<br>ree and Web of Scient<br>publications that you h<br>II be associated with y<br>ollection users who fir<br>to<br>the users who fir<br>to<br>for more information),<br>your data.           | we authored.<br>bcce <sup>TM</sup> , searching<br>d side of your si<br>te Core Collection<br>ave authored to<br>our name, and y<br>d one of your p<br>bublic or private.<br>Click on the Ma                                                                                                    | g Web of Science <sup>TM</sup> Core (<br>reen, or by clicking on the<br>on are based on the entitle<br>this list. This list will be us<br>your ResearcherID number<br>apers on this list to find all<br>apers on this list to find all<br>If public, then visitors of R<br>nage Profile button at the | Collection, using EndNote <sup>TM</sup> , or<br>Add Publications above,<br>ments of the computer where yo<br>ed by Web of Science Core Coil<br>will be displayed on the Web o<br>of the other papers on this list.<br>esearcherID can see your schol<br>op-right corner of the page and  | uploading a file. T<br>u are accessing R<br>ection to create a<br>Science Core Co<br>ariy output, and yo<br>select the Publica                    | Add Publications<br>o add publications,<br>esearcherID.<br>Distinct Author Set,<br>l/ection record. This<br>our list will be sent to<br>tion Lists tab to           |
| ty Publications<br>ty Publications (0)<br>iew Publications ►<br>itation Metrics<br>itation Metrics<br>itation Metrics<br>itation Add<br>esearcheriD labs<br>reate A Badge<br>iollaboration Network<br>iting Articles Network<br>iting Articles Network<br>ublication Groups<br>ublication Groups<br>ublication Sitat (0)<br>iew Publications<br>itation Metrics<br>lanage   Add<br>ublication List 2 (0)<br>iew Publications<br>itation Metrics | My Publications: View<br>Use this list to display all the pr<br>Adding Publications to this list<br>You can add publications by si-<br>click the Add link located in the<br>* Note: Access to Web of Scient<br>Please remember to only add j<br>which is a set of papers that wi<br>allows Web of Science Core C<br>Making the list public or priva<br>You have the ability to make y<br>the Web of Science (lick here<br>change the privacy settings of<br>More information | ublications that you hat<br>at<br>earching Web of Sciers<br>e menu on the left-han<br>ce and Web of Scienc<br>publications that you h<br>I be associated with y<br>oliection users who fir<br>te<br>our "My Publications" ;<br>for more information).<br>your data.   | we authored.<br>bce <sup>TM</sup> searching<br>d side of yours s<br>we Core Collection<br>vave authored to<br>our name, and j<br>d one of your private.<br>Click on the Ma                                                                                                    | p Web of Science <sup>TM</sup> Core<br>treen, or by clicking on the<br>on are based on the entitie<br>this list. This list will be us<br>your ResearcherID number<br>apers on this list to find all<br>of public, then visitors of R<br>nage Profile button at the                                    | Collection, using EndNote <sup>TM</sup> or<br>Add Publications above,<br>ments of the computer where yo<br>ad by Web of Science Core Coil<br>will be displayed on the Web o<br>of the other papers on this list.<br>assearcherID can see your schol<br>op-right corner of the page and   | uploading a file, T<br>u are accessing R<br>ection to create a<br><i>Science Core Co</i><br>ariy output, and yo<br>select the Publica             | Add Publications<br>o add publications,<br>researcherID.<br>Distinct Author Set,<br><i>lifection</i> record. This<br>our list will be sent to<br>tion Lists tab to  |

# Установление связей между ResearcherIDи статьями в WebofScience

Поиск статей в WebofScience<u>http://www.webofknowledge.com</u> и подключение статей к авторскому профилю в ResearcherID

1) Авторизоваться (ввести логин и пароль) на сайте ResearcherID.com.

2) Зайти на сайт webofknowledge.com, выбрать вкладку **WebofScience** и **произвести поиск** своих статей в соответствии с инструкцией по работе в WebofScience.

| Web of Scienc          | ce                                                                                | Clarivate<br>Analytics                                                                                       |
|------------------------|-----------------------------------------------------------------------------------|----------------------------------------------------------------------------------------------------|
| Поиск                  |                                                                                   |                                                                                                    |
| Выбрать базу<br>данных | Web of Science Core Collection - Дополнительные сведения                          | Посмотрите, как были улучшены результаты<br>анализа, поиск по пристатейной библиографии и<br>другие функции! |
| Основной поиск         | Поиск по пристатейной библиографии Расширенный поиск Поиск по автору —            | меньше                                                                                                    |
| Введите имя автора     | Выбрать область поиска Выбрать организацию                                        |                                                                                                    |
| Фамилия (требуется)    | Инициалы (допускается до 4 букв)                                                  |                                                                                                    |
| PAVLOV                 | 🙁 VN 😢 🗉 Только точные совпадения                                                 | Ĩ                                                                                                    |
|                        | + Добавить вариант имени автора   Выполнить сброс формы<br>Выбрать область поиска | Завершить поиск                                                                                              |

3) на странице с результатами поиска отметить галочками свои статьи и нажать кнопку **Сохранить в ResearcherID.** 

| Web of Science                                                                             |                                                                                                    | Clarivate<br>Analytics                                           |
|--------------------------------------------------------------------------------------------|----------------------------------------------------------------------------------------------------|------------------------------------------------------------------|
| Поиск                                                                                      | Мои инструменты 👻 История поис                                                                                                    | ка Список отмеченных публикаций                                  |
| Результаты поиска по автору<br>Вы искали: AU=(PAVLOV VN*) AND (SH==)<br>Создать оповещение | /: 14 Записи З Подборки статей<br>LIFE SCIENCES BIOMEDICINE) OR WC==(Multidisciplinary Sciences))Больше                                                                              |                                                                  |
| Уточнение результатов                                                                      | Сортировать по: публ. Количество цитирований Показатель использования Соответствие Больше 🔻                                                                                          | 4 Страница 1 из 2 🕨                                              |
| Искать в результатах 🔎                                                                     | 🗆 Выбрать всю страницу 🗗 🗹 5К Сохранить в ResearcherlD – "Я напи 🔻 Добавьте в сп                                                                                                    | исок отмеченных публикаций                                       |
| Фильтровать результаты по:                                                                 | ill C                                                                                                    | оздание отчета по цитированию                                    |
| 🗌 👌 Открытый доступ (3)                                                                    | _                                                                                                    | 🚞 Анализ результатов                                             |
| Уточнить                                                                                   | Application of Rotational Computed Tomography Angiography and 3D Modeling in Planning     One-Stage Reconstruction of the Pelvic Floor after Evisceration of the Pelvic Organs       | Количество цитирований: 0<br>(us Web of Science Core Collection) |
| Годы публикаций 🔹 🔻                                                                        | Автор: Ishmetov, V. S.; Blagodarov, S. I.; Kabirov, I. R.; и др.<br>SOVREMENNYE TEHNOLOGII V MEDICINE Том: 9 Выпуск: 1 Стр.: 109-113 Опубликовано: 2017                              | Показатель использования 🛩                                       |
| 2016 (3)                                                                                   | Бесплатный полный текст от издателя Просмотреть аннотацию                                                                                                    |                                                                  |
| <ul> <li>1990 (2)</li> <li>1986 (1)</li> <li>1987 (1)</li> <li>1987 (1)</li> </ul>         | Mutational landscape of prostate tumors revealed by whole-exome sequencing     Agrop: Gilvazova, I. R.; Yankina, M. A.; Kunsbaeva, G. B.; μ др.                                      | Количество цитирований: 0<br>(us Web of Science Core Collection) |
| <ul> <li>1988 (1)</li> <li>дополнительные параметры /<br/>значения</li> </ul>              | RUSSIAN JOURNAL OF GENETICS         Том: 52         Выпуск: 9         Стр.: 999-1003         Опубликовано: SEP 2016           Полный текст от издателя         Просмотреть аннотацию | Показатель использования 🛩                                       |

4) Появится окно с просьбой подтвердить, что Вы являетесь автором указанных статей. После нажатия кнопки **ОК** указанные Вами статьи будет подвязаны к Вашему ResearcherID. Обратите внимание на то, что при этом обрабатываются только статьи, расположенные на одной странице.

5) На открывшейся странице будет выдано подтверждение об обработке ... статей. Чтобы вернуться на страницу с результатами поиска, следует нажать на экране кнопку **Return**. Чтобы подвязать другие статьи, нужно перейти на следующую страницу в списке результатов поиска и повторить описанную процедуру.

6) Вернуться на сайте ReseacherID.com, войти в свой профиль и убедиться, что все выбранные статьи находятся в списке Ваших публикаций.

7) Для просмотра статистических данных о публикационной активности следует выбрать в меню **Mypublications** ссылку **CitationMetrics**.